### 云数据库 TaurusDB 标准版 快速入门

文档版本01发布日期2024-12-12

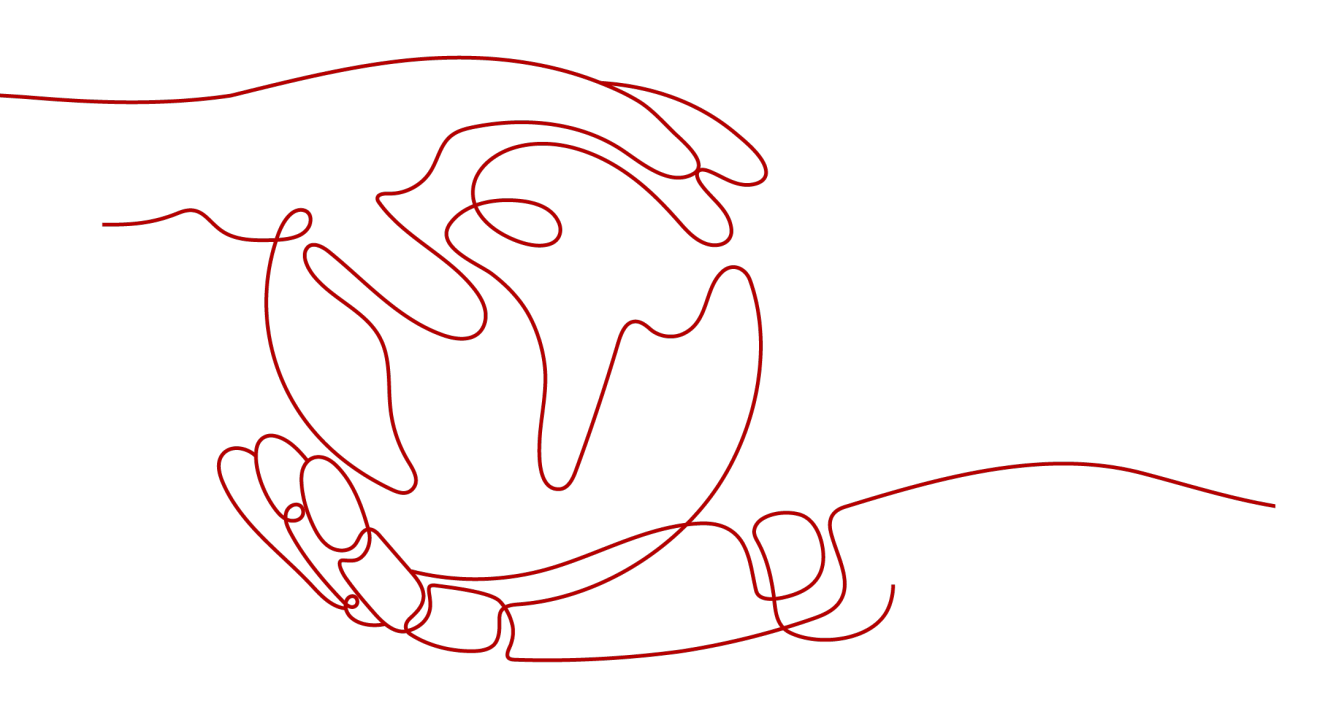

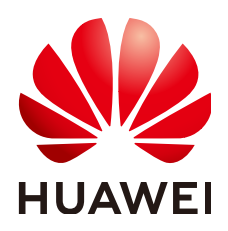

### 版权所有 © 华为云计算技术有限公司 2024。保留一切权利。

非经本公司书面许可,任何单位和个人不得擅自摘抄、复制本文档内容的部分或全部,并不得以任何形式传播。

### 商标声明

### 注意

您购买的产品、服务或特性等应受华为云计算技术有限公司商业合同和条款的约束,本文档中描述的全部或部 分产品、服务或特性可能不在您的购买或使用范围之内。除非合同另有约定,华为云计算技术有限公司对本文 档内容不做任何明示或暗示的声明或保证。

由于产品版本升级或其他原因,本文档内容会不定期进行更新。除非另有约定,本文档仅作为使用指导,本文 档中的所有陈述、信息和建议不构成任何明示或暗示的担保。

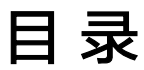

目录

| 1 | 购买并通过 Linux 系统连接 TaurusDB 标准版实例   | .1 |
|---|-----------------------------------|----|
| 2 | 购买并通过 Windows 系统连接 TaurusDB 标准版实例 | 9  |

## 1 购买并通过 Linux 系统连接 TaurusDB 标准 版实例

TaurusDB标准版实例购买完成后,可以先登录到Linux弹性云服务器,在ECS上安装 MySQL客户端,然后执行MySQL命令行通过内网IP连接到实例。本章节向您展示如何 使用MySQL客户端从ECS实例访问数据库实例。

### 步骤 1: 购买 TaurusDB 标准版实例

- 1. 进入购买云数据库RDS页面。
- 2. 在"快速购买"页面,配置实例基础参数。
  - 门 说明

下面的配置项仅作为示例,实际购买时根据用户需求选择合适的资源。

### 图 1-1 基础配置

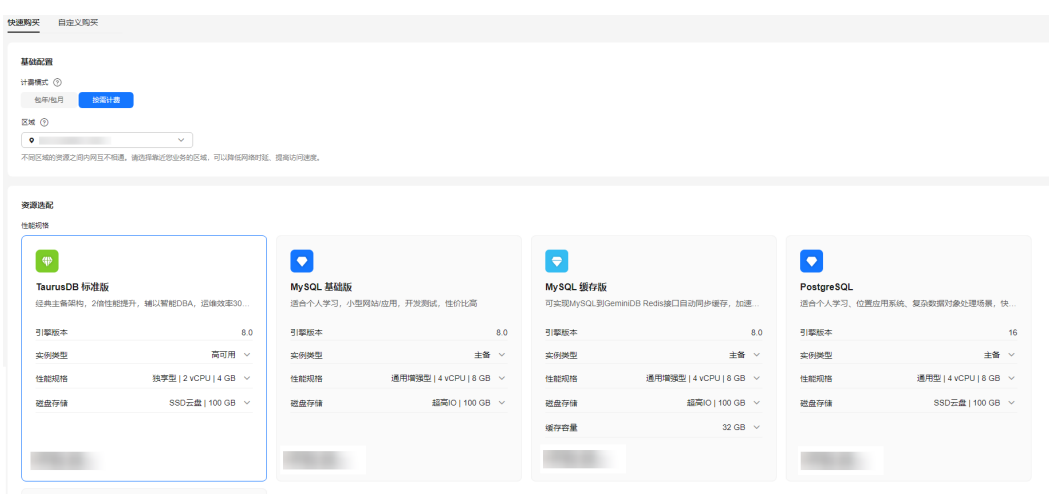

文档版本 01 (2024-12-12)

| 参数   | 示例             | 参数说明                                                                                                    |  |
|------|----------------|----------------------------------------------------------------------------------------------------|--|
| 计费模式 | 按需计费           | <ul> <li>实例的计费模式。</li> <li>包年/包月:一种预付费模式,即先付费再使用,按照订单的购买周期进行结算。购买周期越长,享受的折扣越大。一般适用于需求量长期稳定的成熟业务。</li> <li>按需计费:一种后付费模式,即先使用再付费,按照实际使用时长计费,秒级计费,按小时结算。按需计费模式允许您根据实际业务需求灵活地调整资源使用,无需提前预置资源,从而降低预置过多或不足的风险。</li> </ul> |  |
| 区域   | 华北-北京四         | 资源所在的区域。<br>说明<br>不同区域内的产品内网不互通,且创建后不能更<br>换,请谨慎选择。                                                                                                    |  |
| 引擎版本 | 8.0            | 数据库版本。                                                                                                    |  |
| 实例类型 | 高可用            | 实例的架构类型。<br>主备:采用一主一备的经典高可用架构,主备<br>实例的每个节点的规格保持一致。备机提高了<br>实例的可靠性,创建主机的过程中,会同步创<br>建备机,备机创建成功后,用户不可见。                                                                                                    |  |
| 性能规格 | 独享型<br>2U4GB   | 实例的CPU和内存规格。                                                                                                    |  |
| 磁盘存储 | SSD云盘<br>100GB | 实例的存储空间。<br>您申请的存储空间会有必要的文件系统开销,<br>这些开销包括索引节点和保留块,以及数据库<br>运行必需的空间。                                                                                                    |  |
| 磁盘加密 | 不加密            | 选择加密后会提高数据安全性,但对数据库读<br>写性能有少量影响,请按照您的使用策略进行<br>选择。<br>如果使用共享KMS密钥,对应的CTS事件为<br>createdatakey和decrydatakey,仅密钥所有者<br>能够感知到该事件。                                                                                      |  |

### 3. 实例高级配置。

### **图 1-2** 高级配置

```
~ 高级配置
```

虚拟私有云: default\_vpc 子网: default\_subnet IPV4地址: -- 数据库端口: -- 安全组: default 企业项目: default 表名大小写: 不区分大小写

#### 购买时长与数量

购买数量

- 1 +

| 参数    | 示例                 | 参数说明                                                                    |  |
|-------|--------------------|-------------------------------------------------------------------------|--|
| 虚拟私有云 | vpc-default        | 实例所在的虚拟网络环境,可以对不同业务进<br>行网络隔离。                                          |  |
|       |                    | 如果没有可选的虚拟私有云,单击"创建虚拟                                                    |  |
|       |                    | 私有云",完成创建后单击 <sup>Q</sup> 。具体操作请参<br>见 <mark>创建虚拟私有云和子网</mark> 。        |  |
| 子网    | subnet-<br>default | 通过子网提供与其他网络隔离的、可以独享的<br>网络资源,以提高网络安全性。                                  |  |
| 数据库端口 | 3306               | 数据库端口默认为3306,实例创建成功后可修<br>改。↓                                           |  |
|       |                    | TaurusDB标准版数据库端口设置范围为1024<br>~65535(其中12017、33071、33062被系统<br>占用不可设置 )。 |  |
| 安全组   | default            | 安全组限制实例的安全访问规则,加强<br>TaurusDB与其他服务间的安全访问。                               |  |
| 企业项目  | default            | 对于已成功关联企业项目的用户,仅需在"企<br>业项目"下拉框中选择目标项目。                                 |  |
|       |                    | 更多关于企业项目的信息,请参见 <mark>《企业管理</mark><br><b>用户指南 》</b> 。                   |  |
| 表名大小写 | 不区分大小写             | 表名是否区分大小写。目标实例与原实例表名<br>大小写设置不一致,可能会导致恢复失败。                             |  |
| 购买数量  | 1                  | 批量创建实例的个数。                                                              |  |

- 4. 配置完成后,单击"立即购买"。
- 5. 查看购买成功的TaurusDB标准版实例。

### **图 1-3** 购买成功

| 续震 退订 转包周期                              |        | ₩                  |                 |             |                    |         |         |         |       |         |                       |   |
|-----------------------------------------|--------|--------------------|-----------------|-------------|--------------------|---------|---------|---------|-------|---------|-----------------------|---|
| <ul> <li>选择履性筛选,或输入关键字搜索实例名称</li> </ul> |        |                    |                 |             |                    |         |         |         |       |         | <ul> <li>Q</li> </ul> | 0 |
| □ 実例名称/ID 令                             | 実例备注 ↔ | 実例类型 ↔             | 数据库引擎版本 🕀       | 运行状态 🖯      | 计赛模式 ↔             | 内网地址 ⊖  | 内同域名 ↔  | 金业项目 ⇔  | 存储空间  | 操作      |                       |   |
|                                         | -      | 高可用<br>2 vCPUs   4 | TaurusDB 8.0.28 | <b>o</b> 正常 | 按需计器<br>2024/12/05 | 192.168 | af4b7df | default | SSD元i | 登录 查看监持 | 描示 更多 ~               |   |

### 步骤 2: 购买 ECS

- 1. 登录管理控制台,查看是否有弹性云服务器。
  - 有Linux弹性云服务器,执行3。
  - 有Windows弹性云服务器,参考<mark>购买并通过Windows系统连接TaurusDB标</mark> <mark>准版实例</mark>。
  - 无弹性云服务器,执行<mark>2</mark>。
- 2. 购买弹性云服务器时,选择Linux操作系统,例如CentOS。
  - 由于需要在ECS下载MySQL客户端,因此需要为ECS绑定弹性公网IP(EIP),并 且选择与TaurusDB标准版实例相同的区域、VPC和安全组,便于TaurusDB标准版 和ECS网络互通。 购买Linux弹性云服务器请参考《弹性云服务器快速入门》中"<mark>购买弹性云服务</mark>
- 3. 在ECS实例基本信息页,查看ECS实例的区域和VPC。

| 云服务器信息 |                                          |
|--------|------------------------------------------|
| ID     |                                          |
| 名称     |                                          |
| 区域     |                                          |
| 可用区    | 可用区1                                     |
| 规格     | 通用计算增强型   16vCPUs   32GiB   c3.4xlarge.2 |
| 镜像     | 共享镜像                                     |
|        | 版本: CentOS 7.4 64bit                     |
| 虚拟私有云  | default_vpc                              |
| 创建时间   | 2023/01/30 17:54:22 GMT+08:00            |
| 启动时间   | 2023/01/30 17:54:33 GMT+08:00            |

图 1-4 ECS 基本信息

器"章节。

4. 在TaurusDB标准版实例概览页面,在网络信息区域查看TaurusDB标准版实例的区域和VPC。

### 图 1-5 查看 TaurusDB 标准版实例的 VPC

| 内局地址 〇、公園          | 內局域為                        | 8 <b>2</b> | 内同域名(只後)<br>- 曲通 | 弹性公园IP<br>- 绑定 |      |
|--------------------|-----------------------------|------------|------------------|----------------|------|
| 公 <b>局域名</b><br>申请 | 虚拟私询云<br>default_vpc [2] 设置 |            | 数据库调口<br>3306 设置 | 子网             | 0 82 |
| 建议最大连接数<br>1,500   | 安全祖<br>default 设置           |            |                  |                |      |

- 5. 确认ECS实例与TaurusDB标准版实例是否处于同一区域、同一VPC内。
  - 是,执行步骤3:测试连通性并安装MySQL客户端。
  - 如果不在同一区域,请重新购买实例。不同区域的云服务之间内网互不相通,无法访问实例。请就近选择靠近您业务的区域,可减少网络时延,提高访问速度。

网络信息

– 如果不在同一VPC,可以修改ECS的VPC,请参见<mark>切换虚拟私有云</mark>。

### 步骤 3:测试连通性并安装 MySQL 客户端

- 登录ECS实例,请参见《弹性云服务器用户指南》中"Linux弹性云服务器远程登录(VNC方式)"。
- 2. 在RDS"实例管理"页面,单击实例名称进入实例概览页面。
- 3. 在左侧导航栏选择"连接管理",在"连接信息"模块获取TaurusDB标准版实例 的内网地址和数据库端口。

图 1-6 查看 TaurusDB 标准版实例的内网地址和端口

| <b>连接信息</b><br>内网地址 | 12.6 口 時政             | 内网域名 |                  | 0 %8 |
|---------------------|-----------------------|------|------------------|------|
| 内网域名 (只读)           | ##                    | 公网地址 | 请先期型弹性公司IP 修定    |      |
| 数据库纳口               | 3306 <sup>10</sup> 22 | SSL  | 國际证书 上 重聚证书 证书输给 |      |

- 4. 在ECS上测试是否可以正常连接到TaurusDB标准版实例内网地址的端口。 telnet 192.168.\*.\* 3306
  - 如果可以通信,说明网络正常。
  - 如果无法通信,请检查安全组规则。
    - 查看ECS的安全组的出方向规则,如果目的地址不为"0.0.0.0/0"目协议 端口不为"全部",需要将TaurusDB标准版实例的内网IP地址和端口添 加到出方向规则。
    - 查看TaurusDB标准版的安全组的入方向规则,需要将ECS实例的私有IP 地址和端口添加到入方向规则。
- 5. 在ECS上下载Linux系统的MySQL客户端安装包,以mysql-community-client-8.0.28-1.el8.x86\_64.rpm包为例。

```
建议您下载的MySQL客户端版本高于已创建的TaurusDB标准版实例中数据库版
本。
```

wget https://dev.mysql.com/get/mysql-communityclient-8.0.28-1.el8.x86\_64.rpm

6. 执行以下命令安装MySQL客户端。

rpm -ivh --nodeps mysql-community-client-8.0.28-1.el8.x86\_64.rpm

门 说明

- 如果安装过程中报conflicts,可增加replacefiles参数重新安装,如下: rpm -ivh --replacefiles mysql-community-client-8.0.28-1.el8.x86\_64.rpm
- 如果安装过程中提示需要安装依赖包,可增加nodeps参数重新安装,如下: rpm -ivh --nodeps mysql-community-client-8.0.28-1.el8.x86\_64.rpm

### 步骤 4:使用 MySQL 客户端连接实例

在ECS上执行以下命令连接TaurusDB标准版实例。
 mysql -h < host> -P <port> -u < userName> -p
 示例:

```
mysql -h 192.168.*.* -P 3306 -u root -p
```

文档版本 01 (2024-12-12)

### **表 1-1** 参数说明

| 参数                    | 说明                           |
|-----------------------|------------------------------|
| <host></host>         | 在3中获取的内网地址。                  |
| <port></port>         | 在 <b>3</b> 中获取的数据库端口,默认3306。 |
| <username></username> | 管理员账号root。                   |

<sup>2.</sup> 出现如下提示时,输入数据库账号对应的密码。 Enter password:

### **图 1-7** 连接成功

```
[root@ecs-e5d6-test ~]# mysql -h P 3306 -u root -p
Enter password:
Welcome to the MySQL monitor. Commands end with ; or \g.
Your MySQL connection id is 108609
Server version: MySQL Community Server - (GPL)
Copyright (c) 2000, 2021, Oracle and/or its affiliates.
Oracle is a registered trademark of Oracle Corporation and/or its
affiliates. Other names may be trademarks of their respective
owners.
Type 'help;' or '\h' for help. Type '\c' to clear the current input statement.
mysql>
```

3. 创建数据库db\_test。

create database db\_test;

### **图 1-8** 创建库

| mysql> show databases;                                                                                                  |
|----------------------------------------------------------------------------------------------------|
| Database                                                                                                    |
| information_schema  <br>  mysql  <br>  performance_schema  <br>  sys  <br>++                                            |
| 4 rows in set (0.01 sec)                                                                                                |
| mysql> create database db_test;<br>Query OK, 1 row affected (0.00 sec)                                                  |
| mysql> show databases;                                                                                                  |
| Database                                                                                                    |
| db_test  <br>  information_schema  <br>  mysql  <br>  performance_schema  <br>  sys  <br>++<br>5 rows in set (0.00 sec) |
| mysql>                                                                                                    |

4. 创建表t\_test。

create table t\_test(id int(4), name char(20), age int(4));

图 1-9 创建表

| nysql> us<br>Oatabase<br>nysql> sh<br>Empty set | ysql> use db_test;<br>atabase changed<br>ysql> show tables;<br>mpty set (0.00 sec) |         |         |            |            |             |  |  |
|-------------------------------------------------|------------------------------------------------------------------------------------|---------|---------|------------|------------|-------------|--|--|
| nysql> cr                                       | eate table                                                                         | t test  | (id int | (4),name ( | char(20),a | ge int(4)); |  |  |
| Query OK,                                       | 0 rows af                                                                          | fected, | 2 warn  | ings (0.0  | 3 sec)     |             |  |  |
| nysql> de                                       | esc t_test;                                                                        | +       | ++      |            | ++         |             |  |  |
| Field                                           | Туре                                                                               | Null    | Key     | Default    | Extra      |             |  |  |
| id                                              | int                                                                                | YES     | ++      | NULL       | ++         |             |  |  |
| name                                            | char(20)                                                                           | YES     | i i     | NULL       | i i        |             |  |  |
| age                                             | int                                                                                | YES     |         | NULL       | I I        |             |  |  |
| B rows in                                       | n set (0.00                                                                        | sec)    | ++      |            | ++         |             |  |  |
| nysql>                                          |                                                                                    |         |         |            |            |             |  |  |

5. 向表中插入一条数据。

insert into t\_test(id, name, age) values(1, 'zhangsan', 30);

**图 1-10** 插入数据

mysql> insert into t\_test(id, name, age) values(1, 'zhangsan', 30); Query OK, 1 row affected (0.01 sec)

6. 查询表数据。

select \* from t\_test;

**图 1-11** 查询数据

| mysql> : | select * fr | om t_test | ; |  |
|----------|-------------|-----------|---|--|
| id       | name        | age       |   |  |
| 1        | zhangsan    | 30        |   |  |
| l row in | n set (0.01 | sec)      |   |  |
| mysql>   |             |           |   |  |

更新表中id为1的age字段值。
 update t\_test set age=31 where id=1;

图 1-12 更新数据

mysql> update t\_test set age=31 where id=1; Query OK, 1 row affected (0.00 sec) Rows matched: 1 Changed: 1 <mark>Warnings</mark>: 0

8. 查询更新后的表数据。

select \* from t\_test where id=1;

图 1-13 查询更新后数据

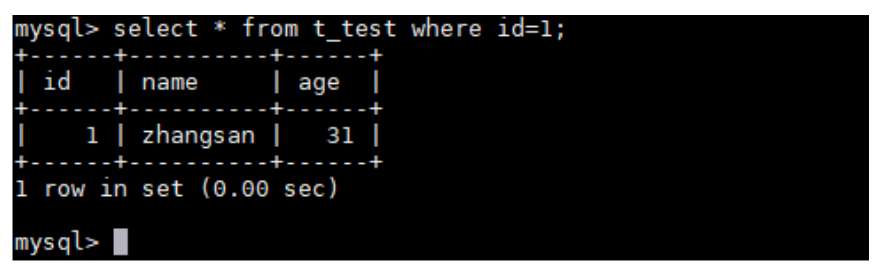

9. 删除表中id为1的数据。

delete from t\_test where id=1;

图 1-14 删除表数据

| nysql> delete from t_test where id=1;<br>Query OK, 1 row affected (0.01 sec) |
|------------------------------------------------------------------------------|
| nysql> select * from t_test;<br>Empty set (0.00 sec)                         |
| nvsg]>                                                                       |

10. 删除表结构。

drop table t\_test;

**图 1-15** 删除表结构

| mysql> drop table t_test;<br>Query OK, 0 rows affected | (0.01 | sec) |  |
|--------------------------------------------------------|-------|------|--|
| mysql> show tables;<br>Empty set (0.00 sec)            |       |      |  |
| mysql>                                                 |       |      |  |

11. 删除数据库。

drop database db\_test;

**图 1-16** 删除数据库

```
mysql> drop database db_test;
Query OK, 0 rows affected (0.01 sec)
mysql> show databases;
+----+
| Database |
+----+
| information_schema |
| mysql |
| performance_schema |
| sys |
+----+
4 rows in set (0.00 sec)
mysql>
```

# **2** 购买并通过 Windows 系统连接 TaurusDB 标准版实例

TaurusDB标准版实例购买完成后,可以先登录到Windows弹性云服务器,在ECS上安装MySQL-Front(以MySQL-Front为例),然后通过MySQL-Front使用内网IP连接到实例。

### 步骤 1:购买 TaurusDB 标准版实例

- 1. 进入购买云数据库RDS页面。
- 2. 在"快速购买"页面,配置实例基础参数。
  - 门 说明

下面的配置项仅作为示例,实际购买时根据用户需求选择合适的资源。

### 图 2-1 基础配置

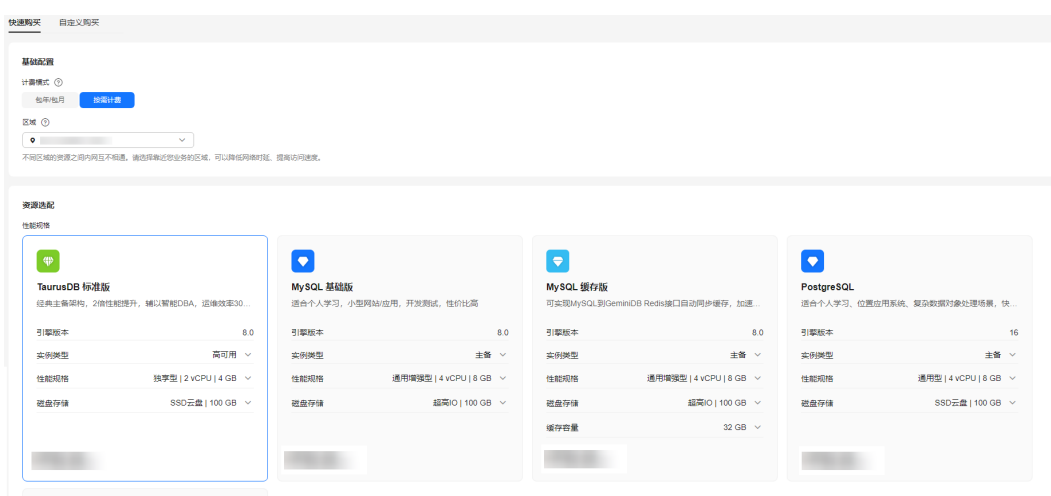

| 参数   | 示例             | 参数说明                                                                                                    |
|------|----------------|----------------------------------------------------------------------------------------------------|
| 计费模式 | 按需计费           | <ul> <li>实例的计费模式。</li> <li>包年/包月:一种预付费模式,即先付费再使用,按照订单的购买周期进行结算。购买周期越长,享受的折扣越大。一般适用于需求量长期稳定的成熟业务。</li> <li>按需计费:一种后付费模式,即先使用再付费,按照实际使用时长计费,秒级计费,按小时结算。按需计费模式允许您根据实际业务需求灵活地调整资源使用,无需提前预置资源,从而降低预置过多或不足的风险。</li> </ul> |
| 区域   | 华北-北京四         | 资源所在的区域。<br><b>说明</b><br>不同区域内的产品内网不互通,且创建后不能更<br>换,请谨慎选择。                                                                                                    |
| 引擎版本 | 8.0            | 数据库版本。                                                                                                    |
| 实例类型 | 高可用            | 实例的架构类型。<br>主备:采用一主一备的经典高可用架构,主备<br>实例的每个节点的规格保持一致。备机提高了<br>实例的可靠性,创建主机的过程中,会同步创<br>建备机,备机创建成功后,用户不可见。                                                                                                    |
| 性能规格 | 独享型<br>2U4GB   | 实例的CPU和内存规格。                                                                                                    |
| 磁盘存储 | SSD云盘<br>100GB | 实例的存储空间。<br>您申请的存储空间会有必要的文件系统开销,<br>这些开销包括索引节点和保留块,以及数据库<br>运行必需的空间。                                                                                                    |
| 磁盘加密 | 不加密            | 选择加密后会提高数据安全性,但对数据库读<br>写性能有少量影响,请按照您的使用策略进行<br>选择。<br>如果使用共享KMS密钥,对应的CTS事件为<br>createdatakey和decrydatakey,仅密钥所有者<br>能够感知到该事件。                                                                                      |

### 3. 实例高级配置。

### **图 2-2** 高级配置

```
∨ 高级配置
```

虚拟私有云: default\_vpc 子网: default\_subnet IPV4地址: -- 数据库端口: -- 安全组: default 企业项目: default 表名大小写: 不区分大小写

### 购买时长与数量

购买数量

- 1 +

| 参数    | 示例                 | 参数说明                                                                    |
|-------|--------------------|-------------------------------------------------------------------------|
| 虚拟私有云 | vpc-default        | 实例所在的虚拟网络环境,可以对不同业务进<br>行网络隔离。                                          |
|       |                    | 如果没有可选的虚拟私有云,单击"创建虚拟                                                    |
|       |                    | 私有云",完成创建后单击 <sup>Q</sup> 。具体操作请参<br>见 <mark>创建虚拟私有云和子网</mark> 。        |
| 子网    | subnet-<br>default | 通过子网提供与其他网络隔离的、可以独享的<br>网络资源,以提高网络安全性。                                  |
| 数据库端口 | 3306               | 数据库端口默认为3306,实例创建成功后可修<br>改。↓                                           |
|       |                    | TaurusDB标准版数据库端口设置范围为1024<br>~65535(其中12017、33071、33062被系统<br>占用不可设置 )。 |
| 安全组   | default            | 安全组限制实例的安全访问规则,加强<br>TaurusDB与其他服务间的安全访问。                               |
| 企业项目  | default            | 对于已成功关联企业项目的用户,仅需在"企<br>业项目"下拉框中选择目标项目。                                 |
|       |                    | 更多关于企业项目的信息,请参见 <mark>《企业管理</mark><br><b>用户指南 》</b> 。                   |
| 表名大小写 | 不区分大小写             | 表名是否区分大小写。目标实例与原实例表名<br>大小写设置不一致,可能会导致恢复失败。                             |
| 购买数量  | 1                  | 批量创建实例的个数。                                                              |

- 4. 配置完成后,单击"立即购买"。
- 5. 查看购买成功的TaurusDB标准版实例。

### **图 2-3** 购买成功

| 续震 退订 转包周期                              |        | ₩                  |                 |             |                    |         |         |         |       |         |                       |   |
|-----------------------------------------|--------|--------------------|-----------------|-------------|--------------------|---------|---------|---------|-------|---------|-----------------------|---|
| <ul> <li>选择履性筛选,或输入关键字搜索实例名称</li> </ul> |        |                    |                 |             |                    |         |         |         |       |         | <ul> <li>Q</li> </ul> | 0 |
| □ 実例名称/ID 令                             | 実例备注 ↔ | 実例类型 ↔             | 数据库引擎版本 🕀       | 运行状态 🖯      | 计赛模式 ↔             | 内网地址 ⊖  | 内同域名 ↔  | 金业项目 ⇔  | 存储空间  | 操作      |                       |   |
|                                         | -      | 高可用<br>2 vCPUs   4 | TaurusDB 8.0.28 | <b>o</b> 正常 | 按需计器<br>2024/12/05 | 192.168 | af4b7df | default | SSD元i | 登录 查看监持 | 描示 更多 ~               |   |

### 步骤 2: 购买 ECS

- 1. 登录管理控制台,查看是否有弹性云服务器。
  - 有Linux弹性云服务器,参考<mark>购买并通过Linux系统连接TaurusDB标准版实</mark> 例。
  - 有Windows弹性云服务器,执行3。
  - 无弹性云服务器,执行2。
- 2. 购买弹性云服务器时,选择Windows操作系统。

| 由于需要在ECS下载MySQL客户端,  | 因此需要 | 要为ECS绑定弹性 | 生公网IP(EIP),并  |   |
|----------------------|------|-----------|---------------|---|
| 且选择与TaurusDB标准版实例相同的 | 的区域、 | VPC和安全组,  | 便于TaurusDB标准版 | ź |
| 和ECS网络互通。            |      |           |               |   |

购买Windows弹性云服务器请参考《弹性云服务器快速入门》中"购买弹性云服 务器"章节。

3. 在ECS实例基本信息页,查看ECS实例的区域和VPC。

图 2-4 查看 ECS 的区域和 VPC

| 云服务器信息 |                                                    |
|--------|----------------------------------------------------|
| ID     |                                                    |
| 名称     |                                                    |
| 区域     |                                                    |
| 可用区    | 可用区1                                               |
| 规格     | 通用计算增强型   2vCPUs   4GiB   c7.large.2               |
| 镜像     | 云市场) Windows Server 2016 数据中心版 64位简体中文_40GB   市场镜像 |
|        | 版本: Windows Server 2016 Datacenter 64bit           |
|        | 服务商:;                                              |
| 虚拟私有云  | default_vpc                                        |
| 创建时间   | 2023/01/30 17:54:22 GMT+08:00                      |
| 启动时间   | 2023/01/30 17:54:33 GMT+08:00                      |

4. 在TaurusDB标准版实例基本信息页,查看TaurusDB标准版实例的区域和VPC。

### 图 2-5 查看 TaurusDB 标准版实例的 VPC

| 网络信息    |                 |             |           |        |     |
|---------|-----------------|-------------|-----------|--------|-----|
| 内网地址    | 内网域名            |             | 内网城名 (只读) | 弹性公网IP |     |
| 0" Xmm  |                 | (2 <b>1</b> | 申请        |        |     |
|         |                 |             |           |        |     |
| 公网域名    | 虚拟私有云           |             | 数据库施口     | 子网     |     |
| - 申请    | default_vpc 🖸 🥹 |             | 3306 1912 |        | 2 R |
| 建议最大连接数 | 安全组             |             |           |        |     |
| 1,500   | default 设置      |             |           |        |     |

- 5. 确认ECS实例与TaurusDB标准版实例是否处于同一区域、同一VPC内。
  - 是,执行步骤3:测试连通性并安装MySQL-Front。
  - 如果不在同一区域,请重新购买实例。不同区域的云服务之间内网互不相 通,无法访问实例。请就近选择靠近您业务的区域,可减少网络时延,提高 访问速度。
  - 如果不在同一VPC,可以修改ECS的VPC,请参见<mark>切换虚拟私有云</mark>。

### 步骤 3:测试连通性并安装 MySQL-Front

- 1. 登录ECS实例,请参见《弹性云服务器用户指南》中"Windows弹性云服务器管 理控制台远程登录(VNC方式)"。
- 2. 在RDS"实例管理"页面,单击实例名称进入实例概览页面。
- 在左侧导航栏中选择"连接管理",在"连接信息"模块获取实例的内网地址和 数据库端口。

图 2-6 查看 TaurusDB 标准版实例的内网地址和端口

| <b>车接信息</b><br>内网地址 | 12.6 口 傳放               | 内网城名 |                  | o 🕫 |
|---------------------|-------------------------|------|------------------|-----|
| 内网域名 (只读)           | 申请                      | 公网地址 | 请先规定弹性公司IP 此度    |     |
| 发展库纳口               | 3306 <mark>(#2</mark> 2 | SSL  | 國际运转 🕹 重要运转 运转输换 |     |

4. 在ECS上打开cmd命令窗,测试是否可以正常连接到TaurusDB标准版实例内网地址的端口。

telnet 192.168.\*.\* 3306

- 如果可以通信,说明网络正常。
- 如果无法通信,请检查安全组规则。
  - 查看ECS的安全组的出方向规则,如果目的地址不为"0.0.0.0/0"目协议 端口不为"全部",需要将TaurusDB标准版实例的内网IP地址和端口添 加到出方向规则。
  - 查看TaurusDB标准版实例的安全组的入方向规则,需要将ECS实例的私有IP地址和端口添加到入方向规则。
- 5. 在ECS上打开浏览器,下载并安装MySQL-Front工具(以5.4版本为例)。

**图 2-7** 选择位置

| 法経目标位置<br>将 MySQL-Front 安装到哪里? 安装向导将把 MySQL-Front 安装到以下文件夹中。 若要继续,单击"下一步"。如果你要选择不同的文件夹,请单击"浏览"。 C:\Program Files (x86)\MySQL-Front 浏览(L)… |
|----------------------------------------------------------------------------------------------------|
| 安装向导将把 MySQL-Front 安装到以下文件夹中。<br>若要继续,单击"下一步"。如果你要选择不同的文件夹,请单击"浏览"。<br>C:\Program Files (x86)\MySQL-Front                                 |
| 若要继续,单击"下一步"。如果你要选择不同的文件夹,请单击"浏览"。<br><mark>[:\Program Files (x86)\MySQL=Front</mark>                                                     |
| C:\Program Files (x86)\MySQL=Front 测览(E)…                                                                                                 |
|                                                                                                    |
|                                                                                                    |
| 至少需要 25.0 MB 的空闲磁盘空间。                                                                                                    |
| 下一步(11) > 取消                                                                                                    |

文档版本 01 (2024-12-12)

| 图 2-8 选择开始菜单                                                                          |                  |                                    |                          |
|---------------------------------------------------------------------------------------|------------------|------------------------------------|--------------------------|
| 🍽 安装向导 - MySQL-Front                                                                  |                  | _                                  |                          |
| <b>选择开始菜单文件夹</b><br>把程序快捷方式放到哪里 <b>?</b>                                              |                  |                                    |                          |
|                                                                                       | \$单文件夹中创建程序快     | 捷方式。                               | 5411175 99 _             |
| 無出 トージ 定入トージ <sup>。</sup> Xは3<br>MySQL-Front                                          | 和你安心祥不鸣的又时?      | <, <sub>闻思出 》</sub><br>〕 〕 〕 〕 〕 〕 | »152 °<br>览( <u>R</u> )… |
|                                                                                       |                  |                                    |                          |
| □不创建开始菜单文件夹(型)                                                                        |                  |                                    |                          |
|                                                                                       | 〈上—步(B) 下-       | -步(1) >                            | 取消                       |
| 图 2-9 选择附加任务                                                                          |                  |                                    |                          |
| •••• 安袤问寺 - MysQL-Front<br>选择附加任务<br>要执行哪些附加任务?                                       |                  | _                                  | Â                        |
| 请选择在安装 MySQL—Front 期间<br>步"。                                                          | 安装向导要执行的附加       | 任务,然后点                             | 击"下—                     |
| -<br>Icons:<br>☑ Desktop Icon<br>Explorer integration:<br>☑ Associate .sql (SQL File) | with MySQL-Front |                                    |                          |
|                                                                                       |                  |                                    |                          |
|                                                                                       | 〈 上一步(B)   下-    | -步(四) >                            | 取消                       |

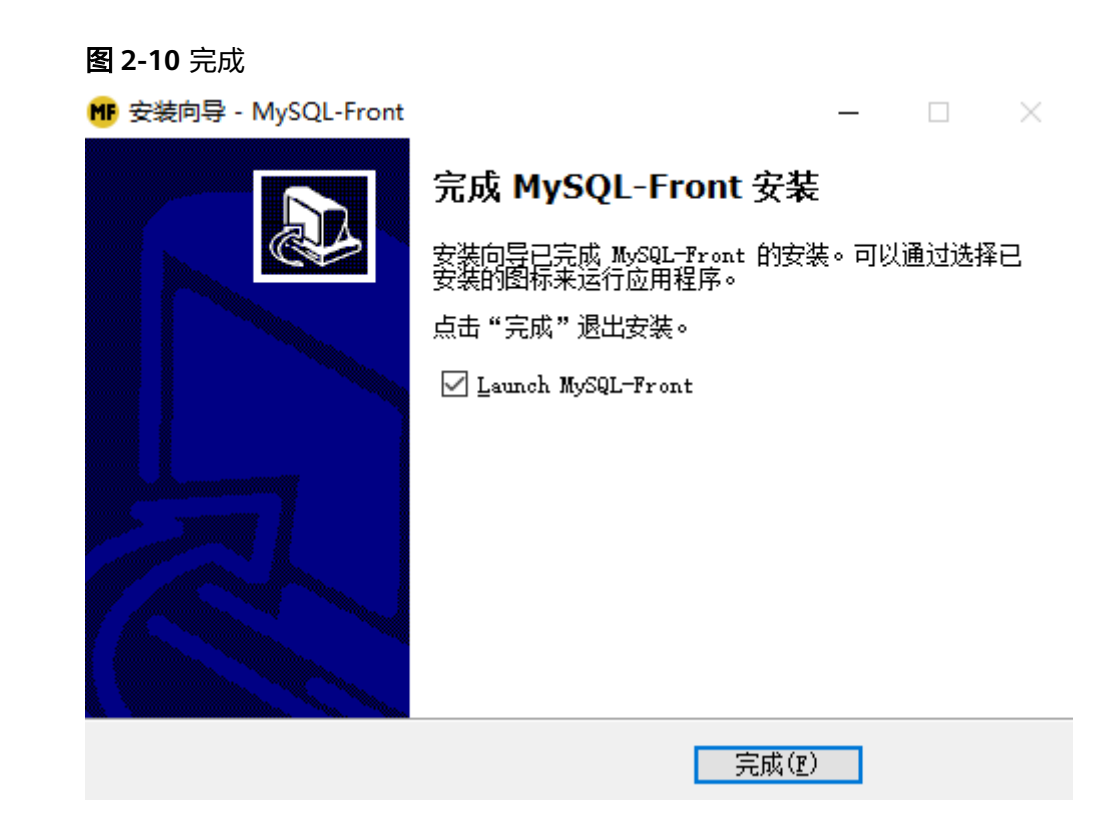

### 步骤 4: 使用 MySQL-Front 连接实例

步骤1 启动MySQL-Front客户端。

步骤2 在对话框中,单击"新建"。

图 2-11 新建登录信息

| 👼 打开登录信息   |      | ×  |
|------------|------|----|
| 登录信息<br>名称 | 上次登录 |    |
| 新建         | 删除   | 属性 |
|            | 打开   | 关闭 |

步骤3 输入需要连接的实例信息,单击"确定"。

### **图 2-12** 添加信息

| 🛢 添加信息       | ×        |
|--------------|----------|
| 说明           |          |
| 名称:          |          |
| 连接           |          |
| Host:        |          |
| 端口:          | 3306 🖛   |
| 连接类型:        | Direct ~ |
|              |          |
| 信息           |          |
| ₩ <b>/</b> : | root     |
| 密码:          |          |
| 数据库:         |          |
| 帮助           | 确定取消     |

### **表 2-1** 参数说明

| 参数 | 说明                           |
|----|------------------------------|
| 名称 | 连接数据库的任务名称。若不填写,系统默认与Host一致。 |
| 主机 | 获取的读写内网地址。                   |
| 端口 | 获取的数据库端口,默认3306。             |
| 用户 | 实例的账号名称,默认root。              |
| 密码 | 要实例的账号所对应的密码。                |

步骤4 在登录信息窗口,选中创建的连接,单击"打开"。

### 图 2-13 打开登录信息

| 🐻 打开登录信息 |         | ×      |
|----------|---------|--------|
| 登录信息     |         |        |
| 名称       | 上次登录    | :      |
|          | ???     |        |
|          |         |        |
|          |         |        |
|          |         |        |
|          |         |        |
| 新建       | 删除      | 屋性     |
|          | 1002112 | /21211 |
|          | +717    | ** 27  |
|          | 打开      | _ 天闭   |

步骤5 若连接信息无误,即会成功连接实例。

### **图 2-14** 登录成功

| MF - MySQI                            | L-Front              |      |          |              |                             |      |  | × |
|---------------------------------------|----------------------|------|----------|--------------|-----------------------------|------|--|---|
| 文件(Z) 编辑(Y) 搜索(X)                     | ) 视图(W) 数据库(V) 其     | 他(T) | 设置(U)    | 帮助(S)        |                             |      |  |   |
| a 🕹 🗢 🔸 🖻 🛍 🗶                         | 🖡 🖉 🖽 🛤 🎭            | -4   | * 4*     | ۵ 📓          |                             |      |  |   |
| 授                                     |                      |      |          |              |                             |      |  |   |
|                                       | 名称                   | 项    | 大小       | 创造           | 属性                          |      |  |   |
| information_schem                     | 数据库 (4)              |      |          |              |                             |      |  |   |
| mysql                                 | 🔍 information_schema | 96   |          |              |                             |      |  |   |
| performance_scher                     | 🗐 mysql              | 44   | 4,144 KB | 2024/7/3 星期三 |                             |      |  |   |
| jj sys<br>∞ 壮 <del>和</del>            | performance_schema   | 108  |          |              |                             |      |  |   |
| ()))))))))))))))))))))))))))))))))))) | 🗐 sys                | 149  | 16 KB    | 2024/7/3 星期三 | utf8mb4, utf8mb4_0900_ai_ci |      |  |   |
| 4 变量                                  | 系统工具 (3)             |      |          |              |                             |      |  |   |
| · ····                                | <i>☆</i> 讲程          |      |          |              |                             |      |  |   |
|                                       | 22 用户                | 9    |          |              |                             | 1    |  |   |
|                                       | (1)                  | 903  |          |              |                             |      |  |   |
|                                       |                      |      |          |              |                             |      |  |   |
|                                       |                      |      |          |              |                             |      |  |   |
|                                       |                      |      |          |              |                             |      |  |   |
|                                       |                      |      |          |              |                             |      |  |   |
|                                       |                      |      |          |              |                             |      |  |   |
|                                       |                      |      |          |              |                             |      |  |   |
|                                       |                      |      |          |              |                             |      |  |   |
|                                       |                      |      |          |              | 7 Objec                     | t(s) |  |   |

----结束